## Set-up Guide for CashCalc Transact Integration

After logging in, click on "My Account" at the top of the screen.

| Home My Clients Add Client                   | My Account                           |          |                                                                 |      |   | Logor |
|----------------------------------------------|--------------------------------------|----------|-----------------------------------------------------------------|------|---|-------|
| Dashboard 🛛 Messages 🔇 Notifications 🖧 A     | dd a login                           |          |                                                                 |      |   |       |
| Dashboard - Tom Newton                       |                                      |          |                                                                 |      |   |       |
|                                              |                                      |          | @                                                               | C.   | i | ۲     |
|                                              |                                      |          | Continue working on                                             |      |   |       |
|                                              |                                      |          | Example Dastar                                                  | dly  |   |       |
| Add a new client                             | View your existing clients (9 total) |          | (updated 1 day ago)                                             |      |   |       |
| Blog New Popular Case Studies                | Forecasts created                    |          | Recent forec                                                    | asts |   |       |
| Updates for the 2016/2017 tax year           | Cash flow modelling                  | (43%)    | Mortgage Forecast - 13:47:43 - 09-06-2016<br>Example Dastardly  |      |   |       |
| Submitted 29 days ago to 168 views Read more | Pension forecasts                    | (34.6%)  |                                                                 |      |   |       |
|                                              | Investment forecasts                 | (7.5%)   | lesting<br>Muttley the Dog                                      |      |   |       |
| Making CashCalc as productive as possible    | Tax forecasts                        | (9.3%)   | Early Retirement Forecast - 15:52:31 - 13-01-2016<br>Elmer Fudd |      |   |       |
| Submitted 31 days ago<br>301 views Read more | Mortgage forecasts                   | (3.7%)   |                                                                 |      |   |       |
| Breaching annual allowance issues?           | Protection forecasts                 | (1.9%)   |                                                                 |      |   |       |
| Submitted 60 days ago 225 views Read more    |                                      |          |                                                                 |      |   |       |
| heale to uk/museeount                        | CashCalcTV                           | View All |                                                                 |      |   |       |

There will be a section entitled "Integrations" – select the item labelled Transact from the dropdown menu here.

| Home My Clients Add Client                                                                                                    | My Account                                                                                        | Logout 🕩                                                                                                    |
|----------------------------------------------------------------------------------------------------|---------------------------------------------------------------------------------------------------|----------------------------------------------------------------------------------------------------|
| My Account                                                                                                    |                                                                                                   |                                                                                                    |
| My CashCalc Account<br>Update your name, company name, etc.<br>Email address:<br>tom.newton@nicheifa.co.uk<br>Forename:<br>Tom<br>Surname:<br>Newton | Change your password<br>(Optional)<br>Current password:<br>New password:<br>Confirm new password: | Integrations<br>(Optional) Link your CashCalc account with a platform or back-office<br>system to pre-populate client data.<br>Link account with:<br><br><br>Transact |
| Company name:<br>Niche IFA                                                                                                    | My account status<br>Review the basic information regarding your account.                         |                                                                                                    |
| Currency Settings<br>Currently only applicable to the Advanced Cash Flow Modeller.                                                                   | Account type: Premium user                                                                        |                                                                                                    |
| Currency:<br>Pounds Sterling (£)                                                                                                    | CashCalc member since: 14-02-2014                                                                 |                                                                                                    |
| Save changes                                                                                                    |                                                                                                   |                                                                                                    |
| © 2016 CashCalc Ltd.                                                                                                    |                                                                                                   | Contact us Support Upgrade                                                                                                    |

## Enter your Transact ID and PIN and then hit "Test Integration" to connect to the Transact service and see if the details are valid.

| My CashCalc Account<br>Update your name, company name, etc.<br>Email address:<br>tom.newton@nicheifa.co.uk | Change your password<br>(Optional)<br>Current password:<br>Link account with | CashCalc account with a platform or back-office<br>late client data. |
|----------------------------------------------------------------------------------------------------|------------------------------------------------------------------------------|----------------------------------------------------------------------|
| Forename: 🕑<br>Tom                                                                                         | New password:                                                                |                                                                      |
| Surname:<br>Newton                                                                                         | Confirm new password:                                                        | ct integration details: 😧                                            |
| Company name:<br>Niche IFA                                                                                 | My account status<br>Review the basic information regarding your account.    |                                                                      |
| Currency Settings<br>Eurrently only applicable to the Advanced Cash Flow Modeller.                         | Account type: Premium user Corrently linked v                                | with: None                                                           |
| C <b>urrency:</b><br>Pounds Sterling (£)                                                                   | ▼ CashCalc member since: 14-02-2014                                          |                                                                      |
|                                                                                                    |                                                                              |                                                                      |

Contact us Support Upgrade

## If you get a success message, hit "Save Changes" at the bottom of the screen for this to take effect.

| Home My Clients Add Client                                                                                                | My Account                                                                                         | Logout 🕩                                                                                                    |
|----------------------------------------------------------------------------------------------------|----------------------------------------------------------------------------------------------------|----------------------------------------------------------------------------------------------------|
| My Account                                                                                                    |                                                                                                    |                                                                                                    |
| My CashCalc Account<br>Update your name, company name, etc.<br>Email address:<br>tom.newton@nicheifa.co.uk<br>Forename: @ | Change your password<br>(Optional)<br>Current password:<br>New password:                           | Integrations<br>(Optional) Link your CashCalc account with a platform or back-office<br>system to pre-populate client data.<br>Link account with:<br>Transact |
| Tom Surname: Newton Company name: Niche IFA                                                                               | Confirm new password:<br>My account status<br>Review the basic information regarding your account. | Enter your Transact integration details: 📀                                                                                                    |
| Currency Settings<br>Currently only applicable to the Advanced Cash Flow Modeller.                                        | Account type: Premium user                                                                         | Success: Account details are valid. Currently linked with: None                                                                                               |
| Pounds Sterling (£)                                                                                                    | CashCalc member since: 14-02-2014                                                                  |                                                                                                    |
| Save changes                                                                                                    |                                                                                                    |                                                                                                    |
| © 2016 CashCalc Ltd.                                                                                                    |                                                                                                    | Contact us Support Upgrade                                                                                                    |

From this point on, when adding or editing a client you will have the option to quick-add or link a CashCalc client to an existing Transact client.

For all linked clients, once you then go into the Advanced Cash Flow Modeller you will be able to quick-add or link Savings Pots & Pensions for that client into a forecast. You will also be able to click "update to current value" to pull through live pot values from Transact.